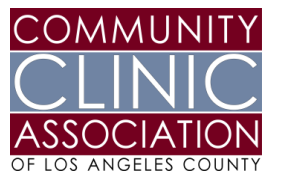

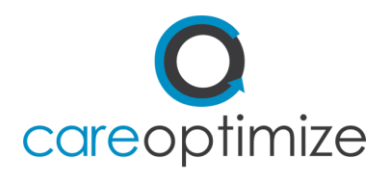

## Telehealth Assistance Program How to Remove Proxy Access in eCW Tip Sheet

Proxy access can be removed on demand for minor patients who will be seen for reproductive health type visits that do not require parental consent.

Access is removed via the **OPTIONS** menu on the patient information page. This is also referred to as *'patient demographics'*. The options menu is found at the bottom of the page.

| Patient Informa        | ation (Test, Alerts Child) |                |                  |            |                  |                                                          |                         |
|------------------------|----------------------------|----------------|------------------|------------|------------------|----------------------------------------------------------|-------------------------|
| Account No             | 9324                       | Prefix         | ▼                |            | Date Of Birth*   | 01/11/2012                                               | Age: 8Y 4M              |
| Last Name*             | Test                       | Suffix         | T                |            | Sex*             | Male                                                     | S.O./G.I.               |
| i<br>First Name*       | Alerts Child               | м              |                  |            | SSN*             |                                                          | Not Provided            |
| Previous Name          |                            |                |                  |            | Parer            | nt Info Select Se                                        | t Emergency Contact     |
| Preferred Name         |                            |                |                  |            | Resp Party*      | Test,Steph<br>DOB:04/14/1965 Age:55<br>Home:616-308-1094 | Y Sex:female            |
| Address Line 1*        |                            |                |                  |            | Relation         | 3 Natural C                                              | hild - Insured has Fina |
| Address Line 2         |                            |                |                  |            |                  | Family Hub                                               | Select Remove           |
| City*                  |                            | Validate       |                  |            | Emergency        | Test, Brother                                            |                         |
| State                  | MI Zip                     | Zip Country US |                  |            | Contact          | Relation:<br>Address:1212 Main                           | <b></b>                 |
| Home Phone*            |                            |                |                  |            | Acct Balance     | 210.68                                                   | Details Gr.Bal          |
| Work Phone             |                            | Ext            |                  |            | Pt Balance       | 210.68                                                   | Acc Inquiry             |
| Email                  | Does not have e-Mail       |                | Not Provided     |            | Next Appt        |                                                          |                         |
| Last Appt              | 08/30/2019 10:15 Am        |                |                  |            |                  |                                                          |                         |
|                        |                            |                |                  |            |                  |                                                          |                         |
|                        |                            | Insuran        | ce (0) Pharmac   | ies (0) Co | ontacts Attorney | s Case Management                                        | Circle of Care          |
|                        |                            | Self Pay       | / Sliding Fee so | hedule     | New Case Ma      | aster Fee Schedule 🔻                                     | Add Update              |
| 1 N/                   | AME                        | STATE          | SUBSCRIBER N     | O REL      | INSURED          | CO PAY                                                   | GROUP NO                |
|                        |                            |                |                  |            |                  |                                                          |                         |
|                        |                            |                |                  |            |                  |                                                          |                         |
| Additional Information | on Alert Misc              | Info           | P.S.A.C          |            |                  |                                                          |                         |

This is a proprietary document created by CareOptimize. The recipient may not publish or redistribute this document to a third party without the prior written consent of CareOptimize.

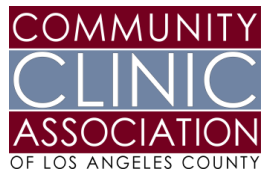

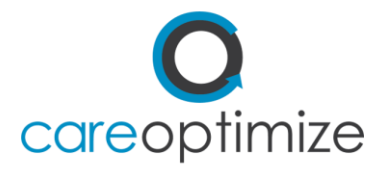

Click on the options menu and choose WEB ENABLE.

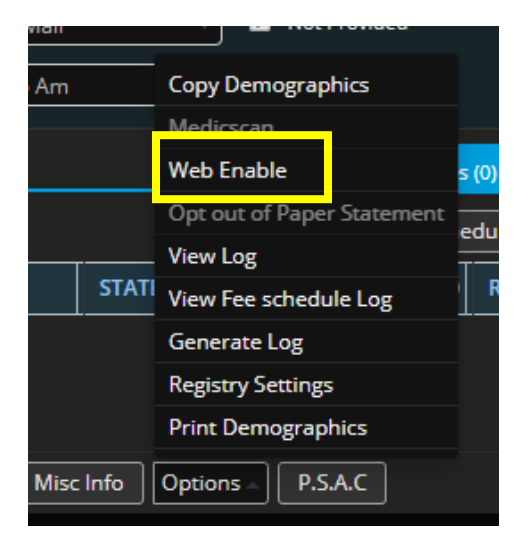

The **PATIENT COMMUNICATION SETTINGS** page will open. You will find the proxy access option under account type and accessibility.

| Patient Communication Settings 8                                                                                  |                                                    |                                        |    |  |  |
|----------------------------------------------------------------------------------------------------|----------------------------------------------------|----------------------------------------|----|--|--|
| Test Alerts Child 8yrs, Male 🚆 11 Jan 2012 🕓 🤉 MI- 🚞                                                              |                                                    |                                        | DS |  |  |
| Communication Types                                                                                               | Status: Not Web Enabled                            | Reminder Types     More     Select All |    |  |  |
| Patient Portal Login Credentials (Primary)                                                                        | Account Type & Accessibility                       | Appointments     Lab Results           |    |  |  |
| Username * alerts childtest2012                                                                                   | Type Self Managed Type Proxy Managed               | ealth Maintenance                      | A  |  |  |
| Email *                                                                                                    | Accessibility   Restricted Access  Complete Access | ieneral Notification                   | hn |  |  |
| Expiry Date: 01/11/2025                                                                                           |                                                    |                                        |    |  |  |
|                                                                                                    | Note: Self Manage has complete access rights       |                                        | 5  |  |  |
| ■ Voice Enabled ● English ● Spanish                                                                               | y.                                                 |                                        |    |  |  |
| Text Enabled English Spanish                                                                                      |                                                    |                                        |    |  |  |
| Notes                                                                                                    |                                                    |                                        |    |  |  |
| Max 255 characters (255 characters remaining)     Patient opts out all practice communication       Log     Close |                                                    |                                        |    |  |  |

This is a proprietary document created by CareOptimize. The recipient may not publish or redistribute this document to a third party without the prior written consent of CareOptimize.

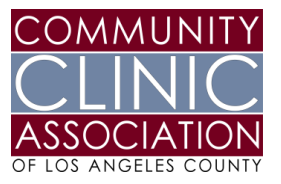

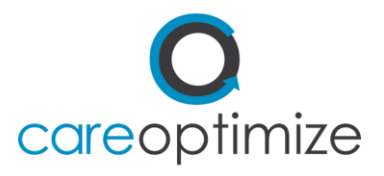

| Account Type & Accessibility |                       |  |  |  |  |  |
|------------------------------|-----------------------|--|--|--|--|--|
| Туре                         | Self Managed          |  |  |  |  |  |
|                              | Proxy Managed         |  |  |  |  |  |
| Accessibilit                 | y 🌔 Restricted Access |  |  |  |  |  |
|                              | Complete Access       |  |  |  |  |  |
|                              |                       |  |  |  |  |  |

Change the type from **PROXY MANAGED** to **SELF MANAGED**. Click Save, log out and log back in to confirm the change.

This process will need to be repeated to turn the proxy access back on where applicable.